## いずも防災メール 登録・変更・解除方法

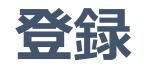

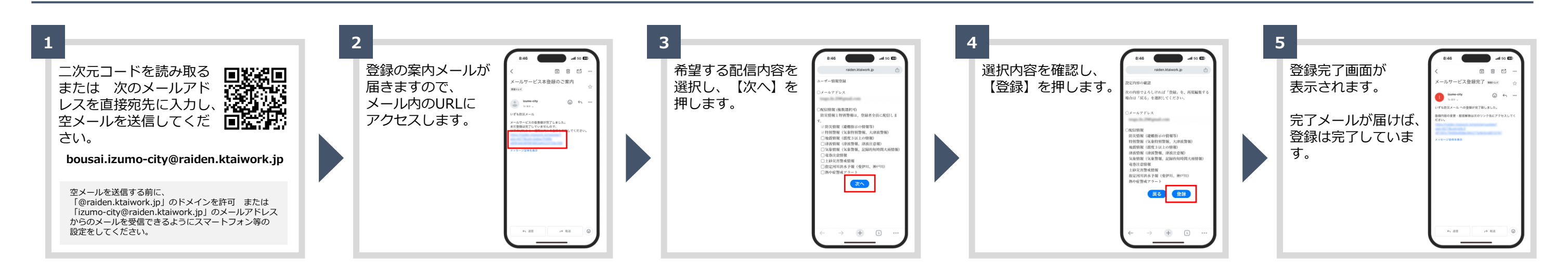

## 変更・削除

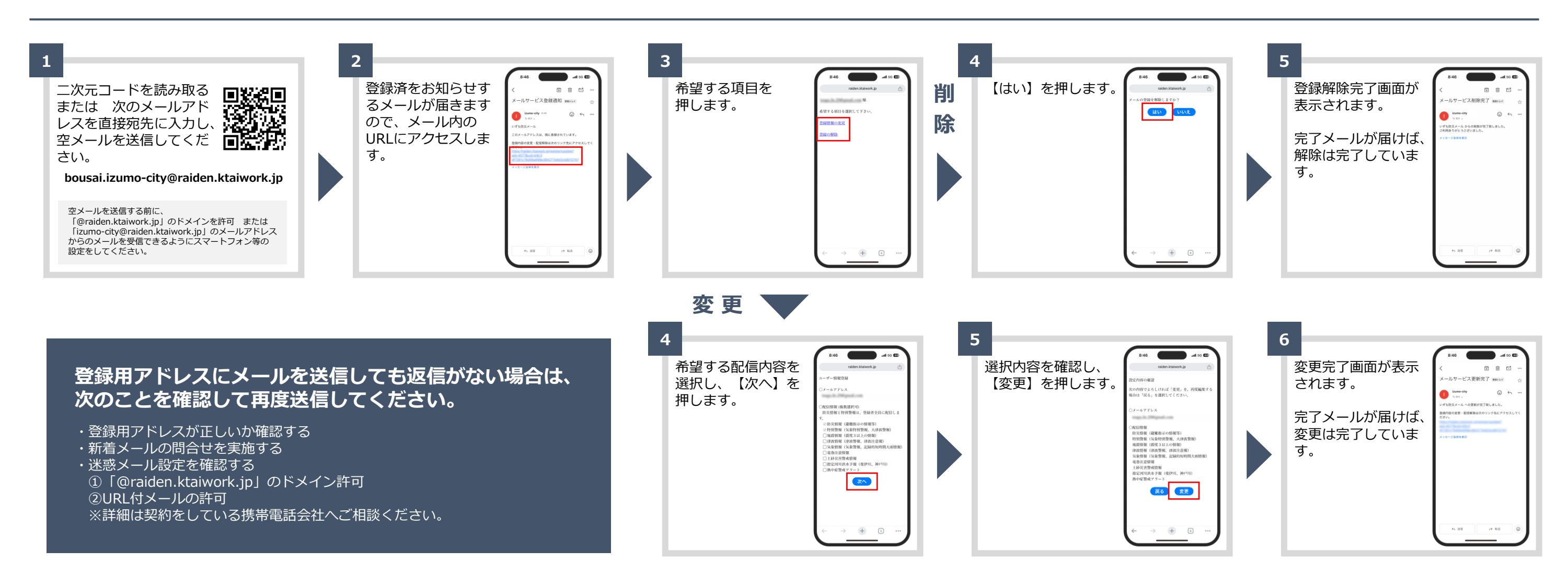